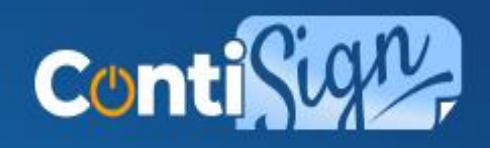

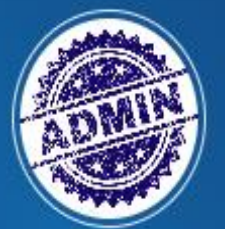

Administrador Contisign

| ٩ | Dashboard               |
|---|-------------------------|
| ٢ | Planes                  |
| 8 | Usuarios                |
| Ô | Organizaciones          |
| ₽ | Validador de documentos |
| 0 | Perfil                  |

### INFORMACIÓN DEL PLAN

| Nombre del plan *        | Periodo de facturación * |                  | Precio (MXN) * |  |
|--------------------------|--------------------------|------------------|----------------|--|
| Escencial                | S Mensual                | •                | 1500           |  |
| CONSUMIBLES              |                          |                  |                |  |
| Número de usuarios *     |                          | Número de docu   | nentos *       |  |
| 10                       |                          | 10               |                |  |
| Número de certificados * |                          | Número de planti | 85 *           |  |
| Funcionalidades          |                          |                  |                |  |
| Agregar archivo          | Agreg                    | ar consumibl     | e              |  |
| Firma de archivo         | "Núme                    | ero de e-firma   | s"             |  |
| Creación de plantillas   |                          |                  |                |  |

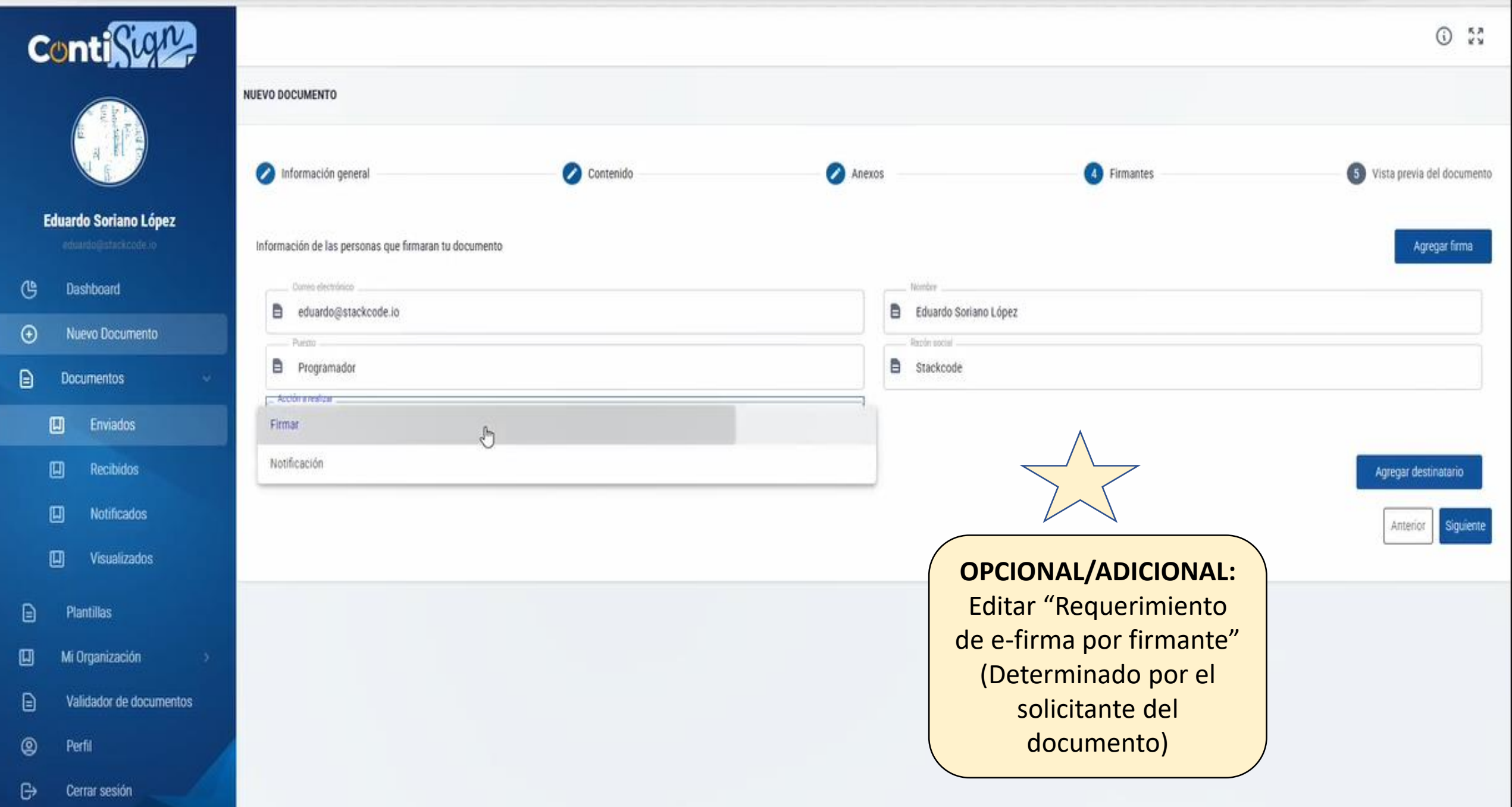

| > | C i contisign.dev.stackcode.ii                                                                                                    | /docum          | ents/add-document                                                  |  |  |
|---|----------------------------------------------------------------------------------------------------|-----------------|--------------------------------------------------------------------|--|--|
| C | ontiSur                                                                                                    |                 |                                                                    |  |  |
|   | and the second second sec                                                                                                    | NUE             | VO DOCUMENTO                                                       |  |  |
|   | A CONTRACTOR OF CONTRACTOR OF |                 | 1) Información general (2) Contenido                               |  |  |
|   | Eduardo Soriano López                                                                                                    |                 |                                                                    |  |  |
|   |                                                                                                    | 1               | ebes ingresar la información básica del documento                  |  |  |
| œ | Dashboard                                                                                                    |                 | Selecciona un tipo de documento a generar *                        |  |  |
| 0 | Nusua Degumente                                                                                                    |                 | Desde archivo                                                      |  |  |
| • | Nuevo Documento                                                                                                    | Nuevo Documento |                                                                    |  |  |
|   | Documentos ~                                                                                                    |                 | documento ejemplo FIEL                                             |  |  |
|   | Enviados                                                                                                    |                 | Tipo de firma *                                                    |  |  |
|   | D Destiluidore                                                                                                    |                 | Firma autógrafa                                                    |  |  |
|   | III RELIDINOS                                                                                                    |                 | Firma sencilla                                                     |  |  |
|   | Notificados                                                                                                    |                 | Firma FIEL                                                         |  |  |
|   | U Visualizados                                                                                                    | ı               | Requiere asignar posición a las firmas de este documento?  Sí O No |  |  |
| B | Plantillas                                                                                                    |                 | <b>DECLA</b> , Si aliza a firma                                    |  |  |
| ۵ | Mi Organización 🛛 🔅                                                                                                    |                 | activar PSC automático                                             |  |  |
|   | Validador de documentos                                                                                                    |                 |                                                                    |  |  |
| 2 | Perfil                                                                                                    |                 |                                                                    |  |  |
| G | Cerrar sesión                                                                                                    |                 |                                                                    |  |  |

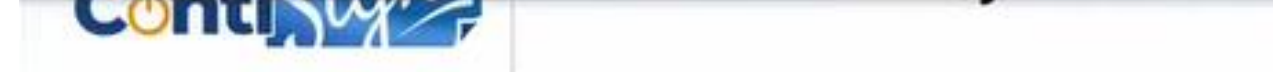

ID DEL DOCUMENTO 75ff4d06-8405-4868-b8ae-596dbed4d50a NOMBRE documento ejemplo FIEL FECHA DE CREACIÓN 05-12-2023 04:40 pm

SDSP684

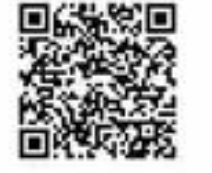

este documento en

CONTISION

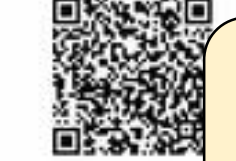

Validar este u otr

documento

CAMBIAR TEXTO: "Sello digital" por "Sello E-Firma SAT"

**CAMBIAR TEXTO:** "Firma" por "Firma interna"

Persona que firma: Eduardo Soriano López

Correo electrónico: eduardo@stackcode.io

Posición: Programador

Razon Social: Stackcode

Dirección IP: null

FOLIO

Fecha y hora de la firma: 05-12-2023 04:42 pm

Firma: yc+mmPHaGz93g2wI4E4V85NhvXsWOR5IBT3dbHxYbyE=

Sello digital: MIIJPgYjKoZlhvcNAQcCollJLzCC...tt t8Odbkg56mttaV/dRMsQpJcv

UUID del documento: 75ff4d06-8405-4868-b8ae-596dbed4d50a.

Hasta 3 firmantes por hoja (Cuidar mucho los saltos de página) DATOS TOTALES POR FIRMANTE: -Persona que firma -Correo electrónico -Referencia (Posición, Razón social) -RFC validado SAT (RFC, Estatus E-Firma) -Dirección IP (Sirve?) -Fecha y hora -Firma interna -Sello E-Firma SAT

Quitar "UUID" del documento (Si ya lo tenemos arriba y al filo de cada hoja)

C 00 El militat companying and a series

### Necesitamos validar tu información para poder continuar

Validar mi cuenta

Correo electrónico del firmante \*

eduardolopez@yopmail.com

Clave para firma \*

bXCgXUlvEwUk3TvCjVCFyVVrJgD3

Busca el correo Clave para firma dentro de tu bandeja de entrada

Aplicar identidad gráfica ContiSign, y centrar cuadro de sesión

CAMBIAR NOTA: "Necesitamos..." por "ContiSign requiere validar tus permisos sobre este documento. Por

favor ingresa correo y clave recibida."

ω w w w

BOTÓN: "Acceder al documento"

PONER: 1.- Check "Acepto términos y condiciones", 2.-Liga "Leer términos y condiciones"

| Conti Signe                                                                                                    |                                                            |
|----------------------------------------------------------------------------------------------------|------------------------------------------------------------|
|                                                                                                    | NUEVO DOCUMENTO                                            |
| A Contraction of the second second se | 1 Información general 2 Contenido                          |
| Eduardo Soriano López                                                                                                    |                                                            |
|                                                                                                    | Debes ingresar la información básica del documento         |
| C Dashboard                                                                                                    | Seleccione un tipo de documento a generat *                |
| Nuevo Documento                                                                                                    | Desde archivo                                              |
| Documentos ~                                                                                                    | documento ejemplo FIEL                                     |
| Enviados                                                                                                    | pTuo de fema *                                             |
| Recibidos                                                                                                    | Firma sencilla                                             |
| Notificados                                                                                                    | Erma FIE                                                   |
| U Visualizados                                                                                                    | ¿Requiere asignar posición a las firmas de este documento? |
| Plantillas                                                                                                    | CAMBIAR ETIQUETA:                                          |
| 🛄 Mi Organización >                                                                                                    | Firma del SAT"                                             |
| Validador de documentos                                                                                                    |                                                            |
| @ Perfil                                                                                                    |                                                            |
| G→ Cerrar sesión                                                                                                    |                                                            |

REGRESAR A MI SESIÓN

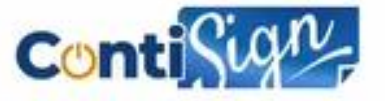

### VALIDAR DOCUMENTO

Carga el documento PDF que requiere validar

| Tipo | de | validación |  |
|------|----|------------|--|
|      |    |            |  |

Firma FIEL

Cargar documento

Reemplazar archivo ARCHIVOS CARGADOS Carta de Termino - Martin1701816020576.pdf sole970312rga.cer Cuando se valida "E-Firma del SAT"; NOTA: Carga tu documento y/o certificado .cer

...de preferencia, separar las cargas del "documento pdf" y "certificado .cer"

Introduce el UUID del documento

75ff4d06-8405-4868-b8ae-596dbed4d50a

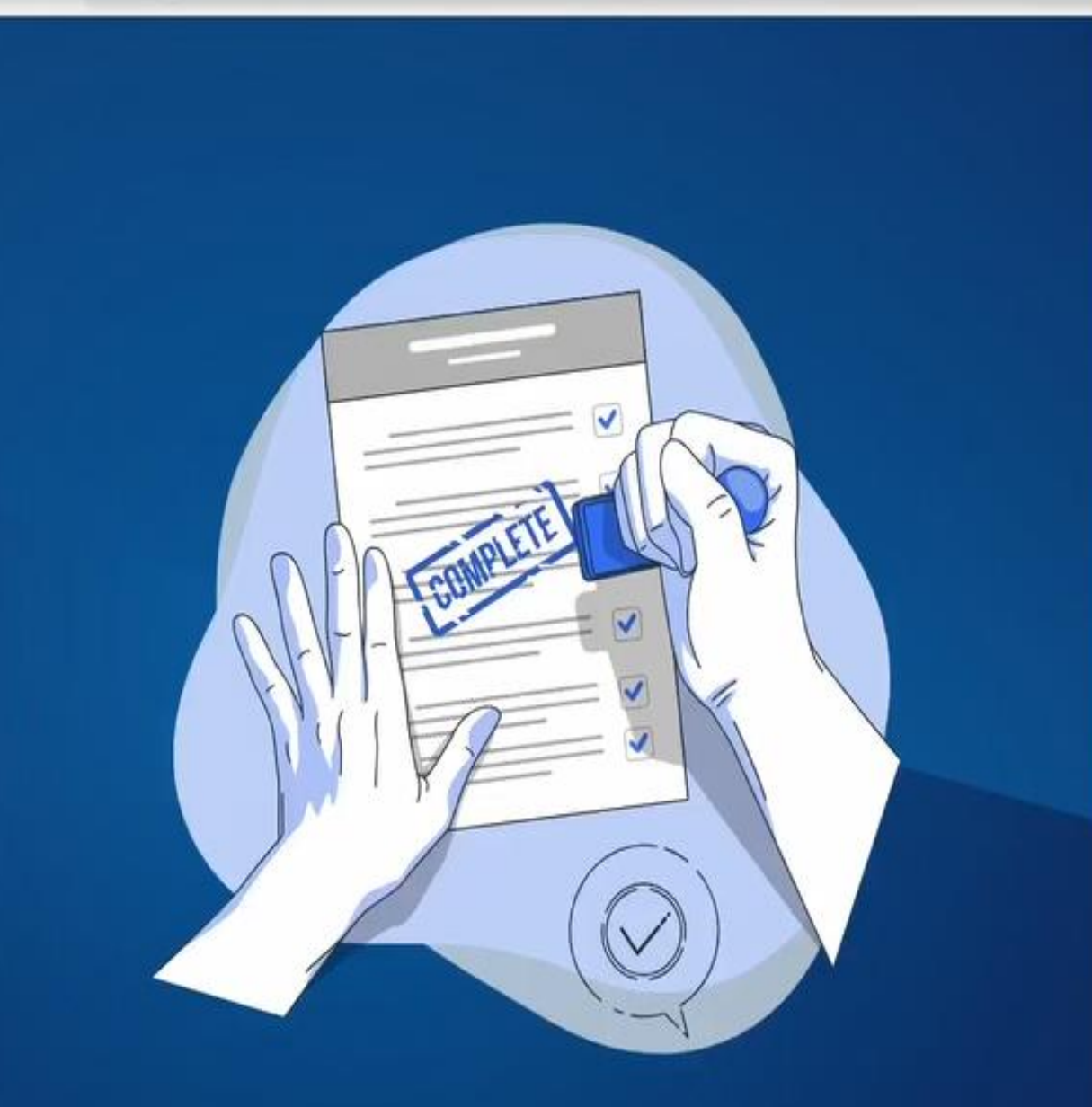

### **BITÁCORA DEL DOCUMENTO**

# Conti Sign

Volver

## SDSP684 - documento ejemplo FIEL

UUID: 75ff4d06-8405-4868-b8ae-596dbed4d50a

Este documento ha sido creado y gestionado por Contisign desde el 05/12/2023

AGREGAR COLUMNA: "RFC validado (RFC, Estatus de E-Firma)"

|                             | Acción                           | Realizado por                                                                | Fecha                                       |
|-----------------------------|----------------------------------|------------------------------------------------------------------------------|---------------------------------------------|
|                             | Documento generado               | Eduardo Soriano López                                                        | 05/12/2023, 4:40 PM                         |
| Firma solicitada            |                                  | Eduardo Soriano López                                                        | 05/12/2023, 4:40 PM                         |
| R                           | Documento visto                  | Eduardo Soriano López                                                        | 05/12/2023, 4:42 PM                         |
|                             | Documento firmado                | Eduardo Soriano López                                                        | 05/12/2023, 4:42 PM                         |
| D                           | ocumento completamente firmado   |                                                                              | 05/12/2023, 4:42 PM                         |
| Firmad<br>Nombre<br>Fecha y | o por:<br>e:<br>y hora de firma: | En "Realizado por",<br>agregar (Nombre,<br>Correo, Puesto y Razón<br>Social) | Eduardo Soriano López<br>05/12/2023 4:42 PM |

### 

| Firmar documento                                               | >        |
|----------------------------------------------------------------|----------|
| Se ha solicitado su atención para firmar el presente documento |          |
| Certificado (.cer):                                            |          |
| sole970312rga.cer                                              | Buscar   |
| Clave privada (.key):                                          |          |
| Claveprivada_FIEL_SOLE970312RGA_20230411_161916.key            | Buscar   |
| RFC *                                                          | <u> </u> |
| SOLE970312RGA                                                  |          |
| Contraseña *                                                   |          |
|                                                                | 0        |
| Validar mi cuenta                                              |          |
| Cancelar                                                       |          |
| Documento firmado correctamente                                |          |

Contractive and and

Cuando es firmante externo, posterior a su E-Firma, se deberá solicitar su firma autógrafa (Cursiva/Estilizada/Archivo)

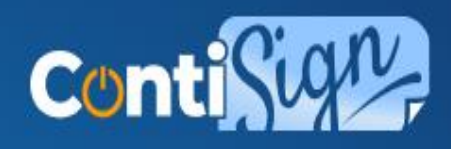

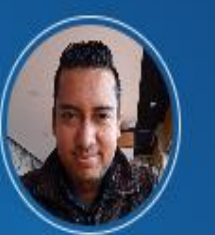

Ángel Chavez achavez@sistemascontino.com.mx

(▶ Dashboard
(▶ Nuevo Documento
(▶ Documentos
(▶ Plantillas
(▶ Mi Organización
(▶ Validador de documentos

Perfil

0

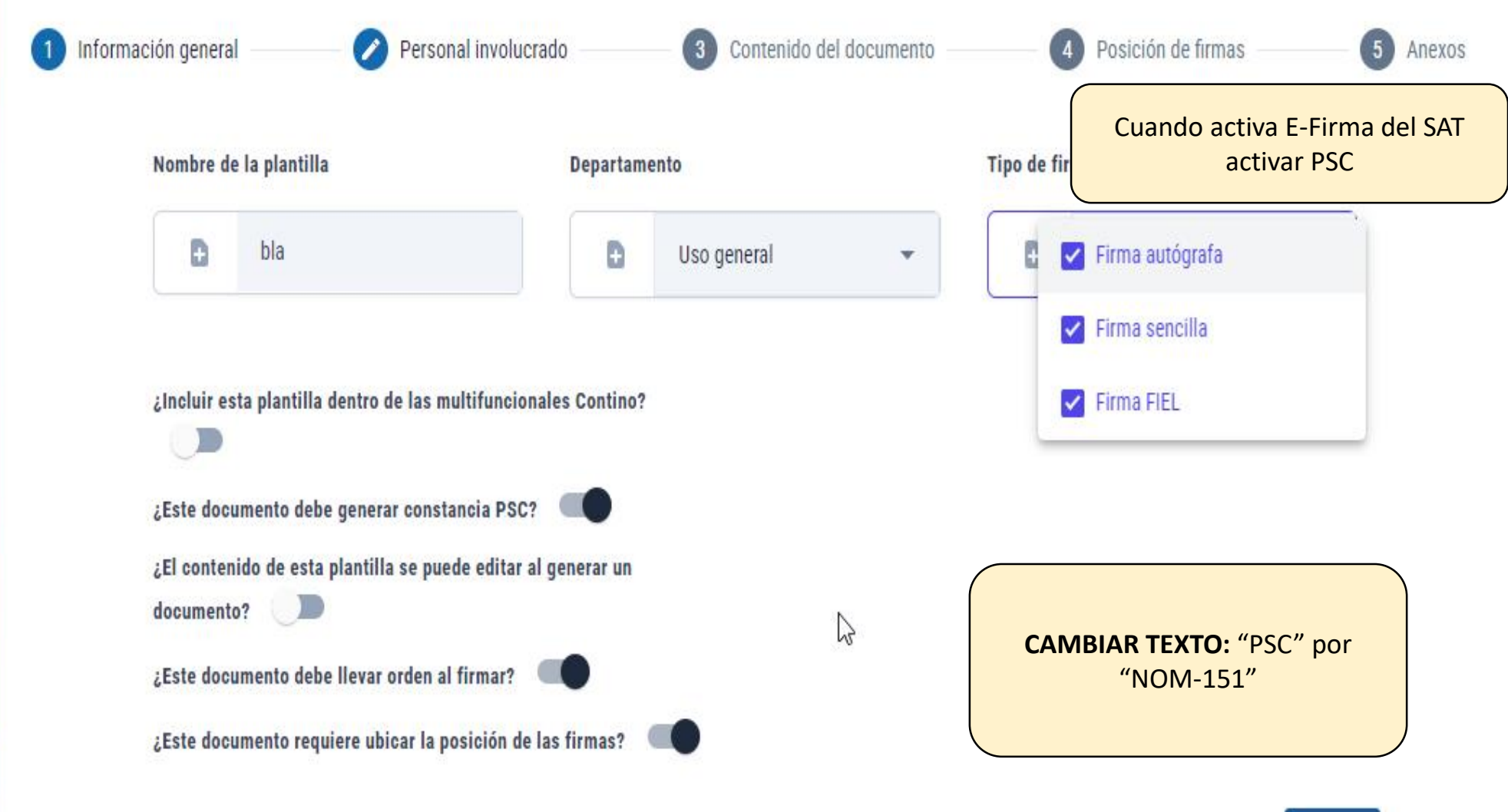

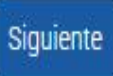

# eent/ey/vomRkd6MSwY2hhomdIjolU2inbmVkIwi2W1haWwi0UnaXh0ZXBhbmdvbWV6QGdtYWIsLInNvb. 🛊 🗈 🗈 😨 Reincia para actualizar (

# INCIDENCIAS (Previo al testing)

- Cuando se envía a firmante externo, no está llegando la clave para firmar (dev.stackcode). Se queda suspendido... (Cuando quieres visualizarlo).
- No aparecer la firma interna HTML en dev.stackcode
- No aparece la firma en el documento PDF en dev.stackcode

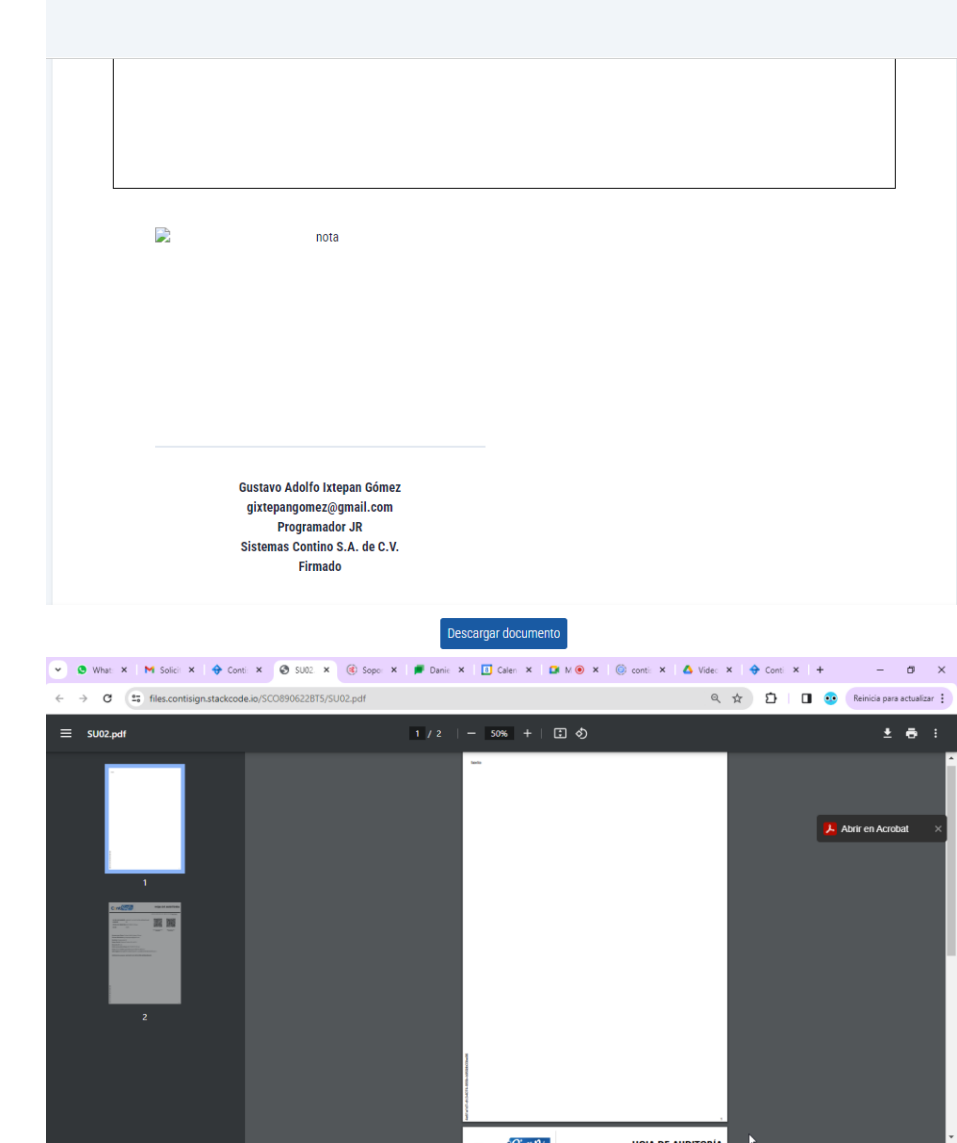

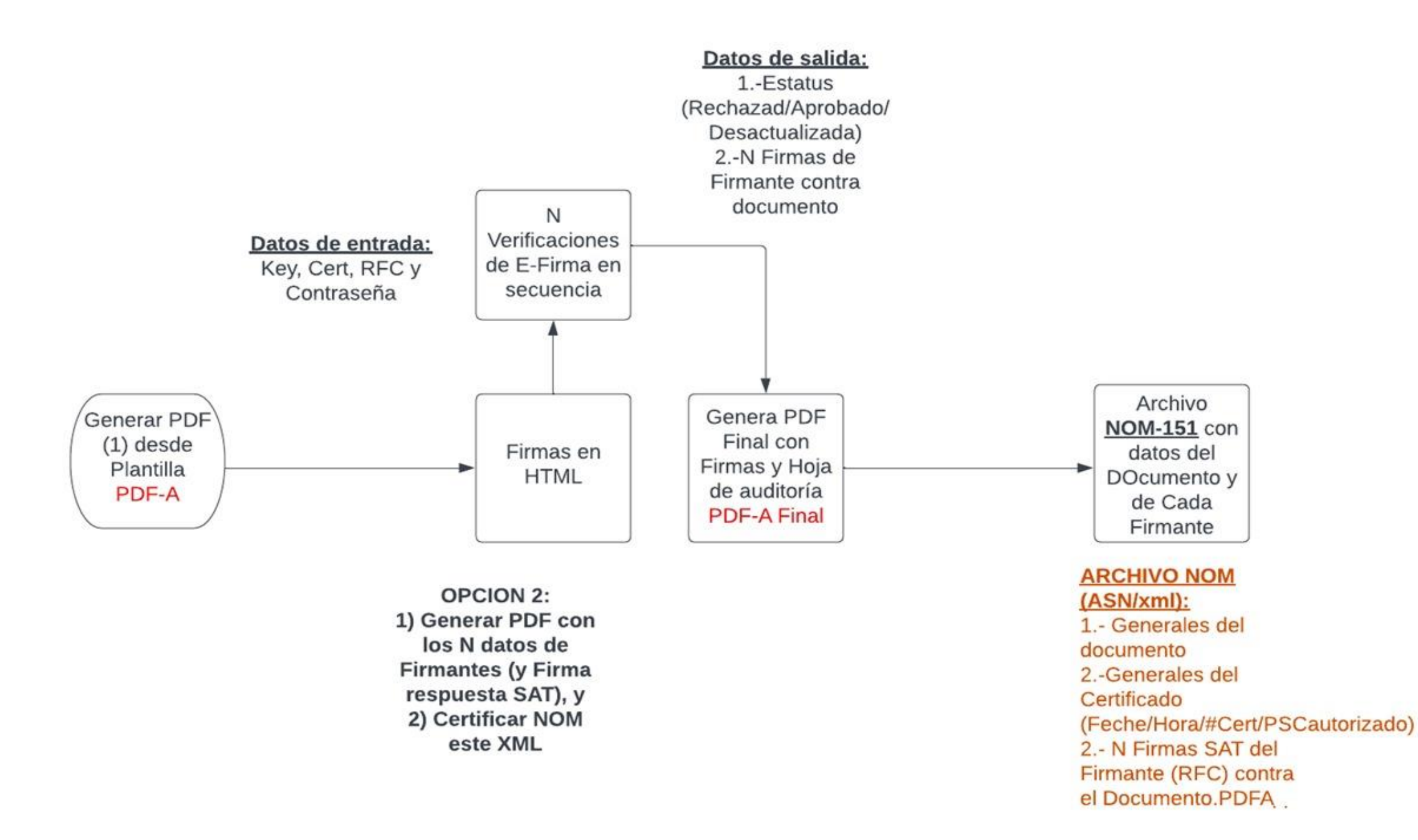